## How to Post Inventory Receipt

Posting the Inventory receipt means recording the entries of that transaction to the General Ledger Account Detail and increasing the On Hand and Available stock qty.

- 1. User can preview GL entries that will be posted to GL before posting the receipt.
- 2. Click Post Preview tab.

| Inventory Receipt - IR-1027                              |                      |                          |           |            |             |  |            |
|----------------------------------------------------------|----------------------|--------------------------|-----------|------------|-------------|--|------------|
| New Save Search Delete Undo Print Post Vendor C          | ose                  |                          |           |            |             |  |            |
| Details Charges & Invoice Incoming Inspection EDI Act    | vities Attachments P | ost Preview Post History | Audit Log |            |             |  |            |
| Export • III View • Filter (F3)                          | -                    | -                        |           |            |             |  | К Л<br>К У |
| Account ID Description                                   | Account Group        | Debit                    | Credit    | Debit Unit | Credit Unit |  |            |
| 16000-0001-000 Inventories - Fort Wayne - Admin          | Inventories          | 1,000.00                 | 0.00      | 0.000      | 0.000       |  |            |
| 21000-0001-000 Pending Accounts Payable - Fort Wayne - A | Other Payables       | 0.00                     | 1,000.00  | 0.000      | 0.000       |  |            |
| 13500-0000-000 Prepaid Taxes - Home office - Admin       | Other Assets         | 70.00                    | 0.00      | 0.000      | 0.000       |  |            |
| 13500-0000-000 Prepaid Taxes - Home office - Admin       | Other Assets         | 1.00                     | 0.00      | 0.000      | 0.000       |  |            |
| 13500-0003-000 Prepaid Taxes - Richmond - Admin          | Other Assets         | 0.00                     | 10.00     | 0.000      | 0.000       |  |            |
| 21000-0001-000 Pending Accounts Payable - Fort Wayne - A | Other Payables       | 0.00                     | 70.00     | 0.000      | 0.000       |  |            |
| 21000-0001-000 Pending Accounts Payable - Fort Wayne - A | Other Payables       | 0.00                     | 1.00      | 0.000      | 0.000       |  |            |
| 21000-0001-000 Pending Accounts Payable - Fort Wayne - A | Other Payables       | 10.00                    | 0.00      | 0.000      | 0.000       |  |            |

 Click **Post** in the Inventory Receipt screen.
The Inventory Receipt transaction will then be disabled to lock user from modifying the transaction. You will notice that the button will now read as Unpost.

| Inventory Receipt - IR | -1027                |                 |                   |               |               |                  |                |        |        |                   |             |         |       |
|------------------------|----------------------|-----------------|-------------------|---------------|---------------|------------------|----------------|--------|--------|-------------------|-------------|---------|-------|
| New Save Search        | Delete Undo Print    | Unpost Vouc     |                   |               |               |                  |                |        |        |                   |             |         |       |
| Details Charges & In   | voice Incoming Inspe | ection EDI      | Activities Atta   | chments Unpo  | st Preview Po | st History Audit | Log            |        |        |                   |             |         |       |
| Order Type *           | Source Type          | Vendo           | or +              | Sh            | ip From       |                  | Location (Ship | p To)  | Receip | ot Date * Current | y Receipt N | 0       |       |
| Direct                 | None                 | ABC 1           | Frucking (edited) | C             | Iffice        |                  | 0001-Fort Wa   | ayne   | 01/29  | /2018 USD         | IR-1027     |         |       |
| BOL No                 |                      |                 | Receiver          |               |               | Freight Terms    |                |        | Shif   | Number            |             |         |       |
| Vendor Ref No          |                      |                 | Ship Via          |               |               | FOB Point        |                |        | Last   | Free Whse Date    |             |         |       |
| Warehouse Ref No       |                      |                 |                   |               |               | Vessel           |                |        |        |                   |             |         |       |
| Itome Di Yosu Tau I    | Details Evenes (0)   | Seura Eilter (F |                   |               |               |                  |                |        | 5.2    | Summary           |             |         |       |
| Item No *              | Description          | Charges Link    | Receipt Oty*      | Currency Unit | Cost          | Cost UOM         | Gross/Net      | Gross  | Net    | Gross Wet.        |             | 100.0   | 0     |
| Test Lotted Ite        | Test Lotted Item - S |                 | 100 Bushels       | USD           | 10            | Bushels          | Bushels        | 100.00 | 100    | Lot Gross Wgt.    |             | 0.0     | 00    |
|                        |                      |                 | 0                 |               | 0             |                  |                | 0.00   | 0      | Gross Diff        |             | 100.0   | 00    |
|                        |                      |                 |                   |               |               |                  |                |        |        |                   |             |         |       |
|                        |                      |                 |                   |               |               |                  |                |        |        | Net Wgt.          |             | 100.0   | 00    |
|                        |                      |                 |                   |               |               |                  |                |        |        | Lot Net Wgt.      |             | 0.0     | 00    |
|                        |                      |                 |                   |               |               |                  |                |        |        | Net Diff          |             | 100.0   | 00    |
|                        |                      |                 |                   |               |               |                  |                |        |        |                   |             |         |       |
|                        |                      |                 |                   |               |               |                  |                |        |        | Gain/Loss:        |             | 0.0     | 00    |
|                        |                      |                 |                   |               |               |                  |                |        |        | Gain/Loss (%):    |             | 0.00    | 96    |
|                        |                      |                 |                   |               |               |                  |                |        |        | Sub Total         |             | 1 000 0 | 10    |
|                        |                      |                 |                   |               |               |                  |                |        |        | Tax               |             | 61.0    | 10    |
|                        |                      |                 |                   |               |               |                  |                |        |        | Charges           |             | 0.0     | 10    |
|                        |                      |                 |                   |               |               |                  |                |        |        | Total             |             | 1.001.0 | 20    |
|                        |                      |                 |                   |               |               |                  |                |        |        | 10tal             |             | 1,061.0 | 10    |
|                        |                      |                 |                   |               |               |                  |                |        |        |                   |             |         |       |
|                        |                      |                 |                   |               |               |                  |                |        |        |                   |             |         |       |
|                        |                      |                 |                   |               |               |                  |                |        |        |                   |             |         |       |
| •                      |                      |                 |                   |               |               |                  |                |        | •      |                   |             |         |       |
| ? 🔘 🖓 0.61s            | Ready                |                 |                   |               |               |                  |                |        |        | Page 1            | of 1  >     | C Re    | fresh |

You cannot Post an Inventory Receipt for the following reasons.

>No open Fiscal Year or Fiscal Year Period that matched the Inventory Receipt date.

>Inventory related GL Accounts setup are missing that will cause the entries to go unbalanced.

>You are trying to post transaction not created by you and Allow User to only Post Transactions they created option is checked on User Security screen > Settings screen.

| intity - iRely Admin                                                      | ~ □ ×                              |  |  |  |  |
|---------------------------------------------------------------------------|------------------------------------|--|--|--|--|
| New Save Search Refresh Delete Undo Additional - Archived Reports API Key | Enable Two-Step Verification Close |  |  |  |  |
| Entity User Comments (0) Attachments (0) Audit Log (0)                    |                                    |  |  |  |  |
| Detail User Roles External Module Registered Computers                    |                                    |  |  |  |  |
| Username: irelyadmin                                                      | Change Password                    |  |  |  |  |
| Title: Add Photo                                                          | ✓ Apply X Cancel                   |  |  |  |  |
| Contact Method:                                                           | New Password:                      |  |  |  |  |
| Department:                                                               | Confirm Password:                  |  |  |  |  |
|                                                                           |                                    |  |  |  |  |
| User Options                                                              | Settings                           |  |  |  |  |
| Maximum Number of Origin Screens Allowed 3                                | JIRA Username:                     |  |  |  |  |
| Allow User to only Post Transactions they created                         | Dashboard Role: Administrator 🗸    |  |  |  |  |
| Administrator User                                                        | Default Location: 1000-Location A  |  |  |  |  |
| Disable User                                                              | Default Role: ADMIN 🗸              |  |  |  |  |